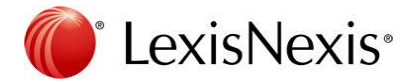

## InterAction for Microsoft Outlook - 6.25

InterAction for Microsoft Outlook connects to the InterAction central database, while allowing you to work in Microsoft Outlook. This Quick Reference Guide shows you the latest features and functionality in IMO 6.25.

#### **InterAction Ribbon**

By using the InterAction ribbon the InterAction pane can be closed to reclaim space on Outlook. The InterAction ribbon gives easy access to the same features as the pane. The buttons on the ribbon adjust to display available options to the Outlook screen that are accessed.

|   |                  |                 |                   |                    |             |                      | InterActio   | n®    |                 |                   |                |      |            |              |        |   |      |
|---|------------------|-----------------|-------------------|--------------------|-------------|----------------------|--------------|-------|-----------------|-------------------|----------------|------|------------|--------------|--------|---|------|
| L | <b>1</b>         | <b>@</b>        | @<br>>            | Ļ                  | 1           |                      | 4            | 7     |                 | 1                 |                |      | <b>X</b> . | All Contacts | *      | Q | ?    |
|   | New<br>Contact • | New<br>Activity | Log this<br>Email | Business C<br>Card | Connections | Upcoming<br>Meetings | Interactions | Notes | View<br>Reports | View<br>Reminders | View<br>Alerts | Pane | Settings   |              |        |   | Help |
| L |                  | Actions         |                   |                    | Cont        | act Informa          | tion         |       |                 | View              |                | Pref | erences    |              | Search |   | Help |

If there is an alert associated to a contact, then a View Alerts button appears.

Clicking the **View Alerts** button opens a snapshot view of New and Previously Viewed alerts.

| InterAction - Activity Detail                                      | -0                    |
|--------------------------------------------------------------------|-----------------------|
|                                                                    | E-mail Activity (Edit |
| Reminded About<br>When: 3/3/2014                                   |                       |
| Reminded About Fred Flintstone - Call to follow up on custody case |                       |
| Call to follow up on custody case                                  |                       |
| Linked Contacts:                                                   |                       |
| Fred Fantatione                                                    |                       |
| Who Can See This:<br>Driv Me                                       |                       |
| Loggent By:                                                        |                       |
| Desiree Lackey as 2/2/2014 10:22 PM                                |                       |
| Neor                                                               |                       |
|                                                                    |                       |
|                                                                    |                       |
|                                                                    |                       |
|                                                                    |                       |
|                                                                    |                       |
|                                                                    |                       |
|                                                                    |                       |
|                                                                    |                       |
|                                                                    |                       |

## **Clickable Links in Notes/Activity Detail**

Notes are used to discuss activities, such as phone calls, meetings, etc. Website addresses display as clickable links, which open in your web browser.

| My Notes     | Company Notes                 |       |
|--------------|-------------------------------|-------|
|              |                               | 1     |
| Contacted Ja | mes from http://www.lexisnexi | s.com |
|              |                               |       |
|              |                               |       |
|              |                               |       |
|              |                               |       |
|              |                               |       |
|              |                               |       |
|              |                               |       |
|              |                               |       |
|              |                               |       |
|              |                               |       |
|              |                               |       |
|              |                               |       |
|              |                               |       |

| New     | the second second second second second second second second second second second second second second second s                                                                                                    |
|---------|----------------------------------------------------------------------------------------------------|
|         | Scott C, Winter (UNG-RDU) at Lexishesis<br>Meeting (Quantry Price: Status Board<br>Miners 12/2018); ILIO AM 1200 MI Eastern Daylight Time<br>Organism Caref C, Board D, Miner (UNG-RDU)<br>Lagged Today 2223 PM (Scott C, Winter (UNG-RDU)                              |
| Previos | nly Viewed                                                                                                    |
|         | Scott C. Winter (I/MG-R01) at Lexibless<br>Employment Update   Scott Winter, Associate Product Manager, is no longer lated<br>as a employee of Lexibless Interfaction<br>Winter 3/2/20214<br>Updated 3/2/20214 LI-84 AM ( Carol Pool                                    |
|         | Seo Schertz at LeastRivers InterAction, Scott C. Winter (JJ/G-R00) at LeastNews<br>Meeting, Monthly ELSS Flocket, Management Team Call<br>Where JJL2204 2013 (2014) 2014 William Davidge Time<br>Organization, Insult Paracely<br>Logged: JM22014 2014 (2014) Zichafone |
| 3       | Find Finitume<br>Reminded About   Reminded About Find Finitistions - Call to fullow up on custody<br>one<br>Where 37/20214<br>Logged 3//20214 L020 PM   Designer Lackey                                                                                                 |
|         | Field Pilotstane<br>Phone Call   Custody Follow Up<br>Where: 3/3/2014                                                                                                    |

Open an alert to view the entire message by clicking the alert notification.

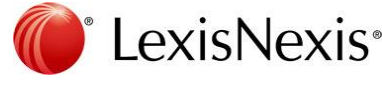

# InterAction for Microsoft Outlook - 6.25

### Creating Email (To/CC/BCC)

Directly email a contact from a contact card. Add additional contacts using the email options from the pop-up menu.

- 1. Search for the contact.
- 2. Click the Menu button and select Email To, Email CC, or Email BCC.
- If a second contact is required on the email, restart the process by searching for the contact, click the **Menu** button and select which option to use. This process applies to the active page from which you are working currently.

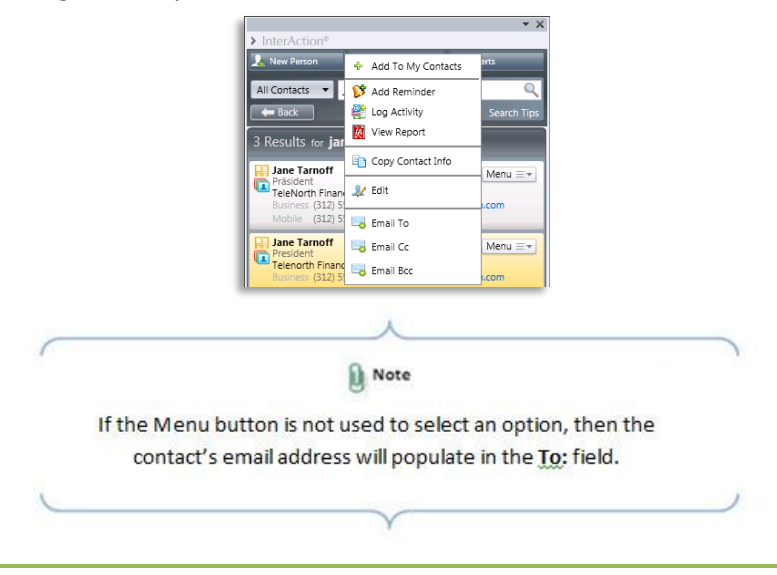

View Employees for a Company from the Search Results

Display a list of employees who work for a particular company, who have been added as a contact.

- 1. Search for the company name.
- 2. Click the desired company name.

- 3. Click the **Menu** button.
- 4. Select **View Employees** from the list.

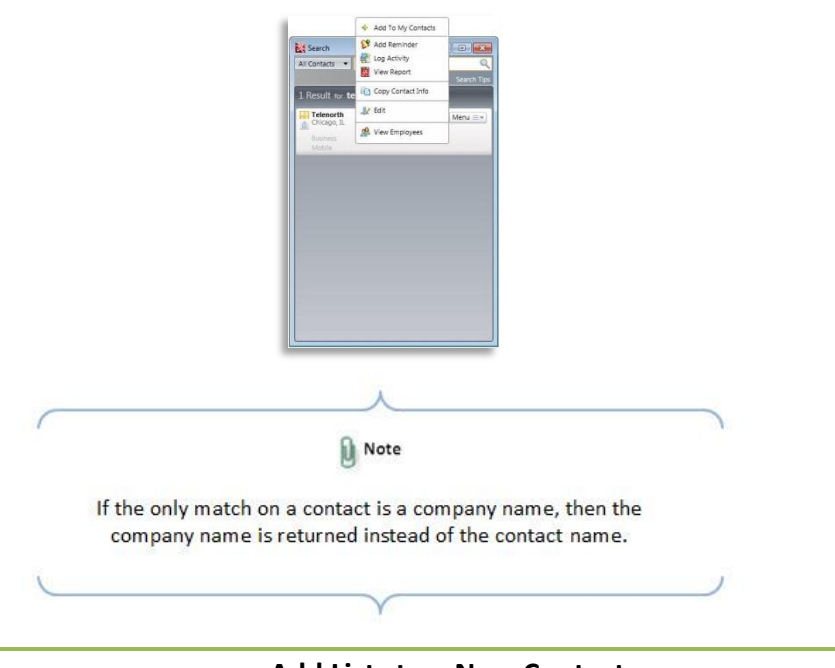

#### Add Lists to a New Contact

Add a new contact to a Marketing or Working list.

- 1. On the Contact window, click the Lists tab.
- 2. Select either My Lists or All Lists radio button.
- 3. Check the box next to the appropriate list/lists.
- 4. Save or Save and Close when finished

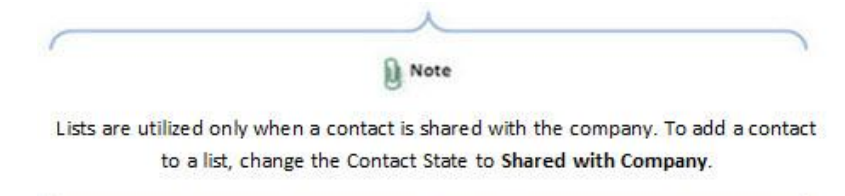